# How to Download Student Summery list (For Venue) Kavayitri Bahinabai Chaudhari North Maharashtra University Jalgaon

### Go to http://nmuj.digitaluniersity.ac URL

for You

and Enter vour College Username and

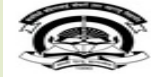

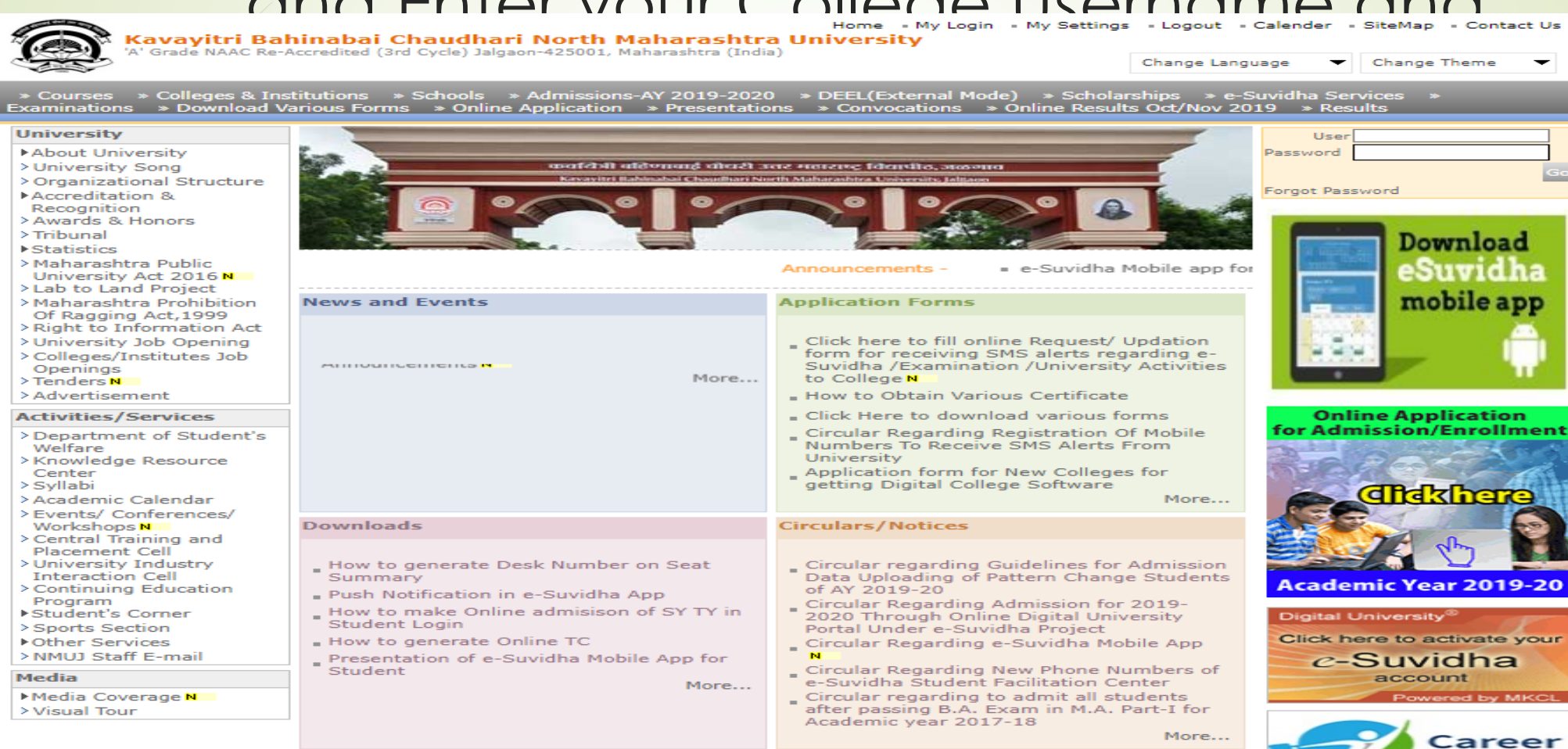

### Now click on Preexamination link

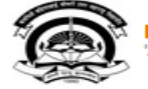

Home - My Login - My Settings - Logout - Calendar - Sitemap - Contact Us - Switch TO OA Kavayitri Bahinabai Chaudhari North Maharashtra University 'A' Grade NAAC Re-Accredited (3rd Cycle) Jalgaon-425001, Maharashtra (India)

Course Definition | College Definition | Admissions | Registration | Administration | Messaging | Pre Examination | Examination | Reports | Student Profile | Invoice | Dashboard | Student Facilitation Center |

#### **Reports Dashboard**

Welcome Khandesh College Education Society's Moolji Jaitha College ! You have logged in as College and your last logon was 4/28/2020 12:31:37 PM

Course

Definition

#### Home

**A** 

Portal

- Course Definition
- College Definition
- Admissions
- Registration
- Administration
- Messaging
- Pre Examination
- Examination
- Reports
- Student Profile
- Invoice

Center

- Dashboard
- Student Facilitation

 $\bigcirc$ 

Admissions Registration

Administration

Set Default Module

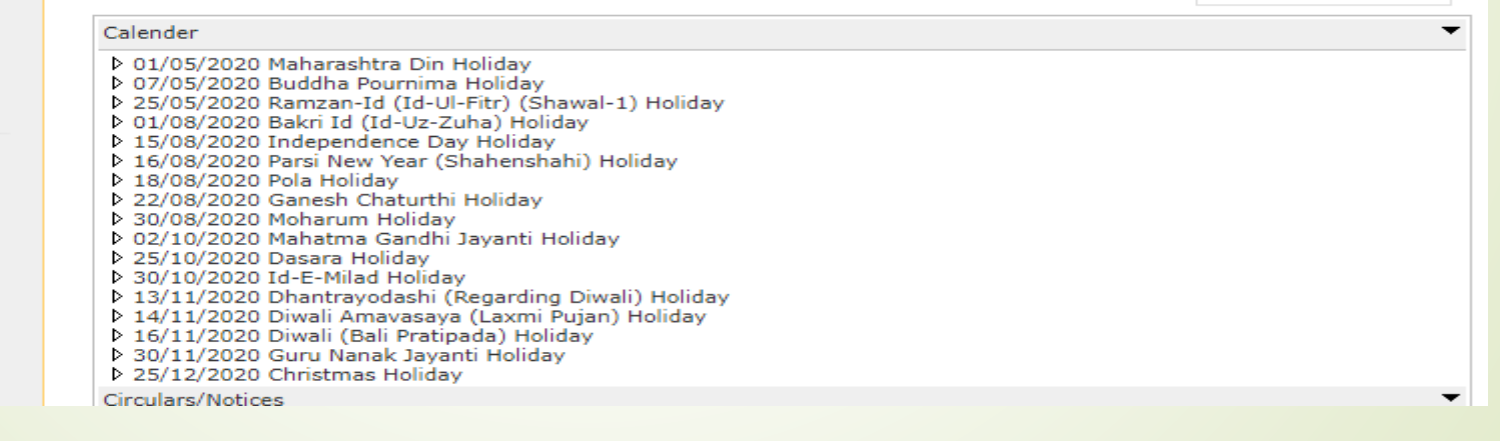

College

Definition

### College Support | FAQ and Feedback

### Click on Reports Link

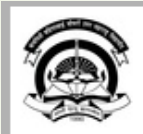

Home = My Login = My Settings = Logout = Calendar = Sitemap = Contact Us = Switch TO OA Kavayitri Bahinabai Chaudhari North Maharashtra University 'A' Grade NAAC Re-Accredited (3rd Cycle) Jalgaon-425001, Maharashtra (India)

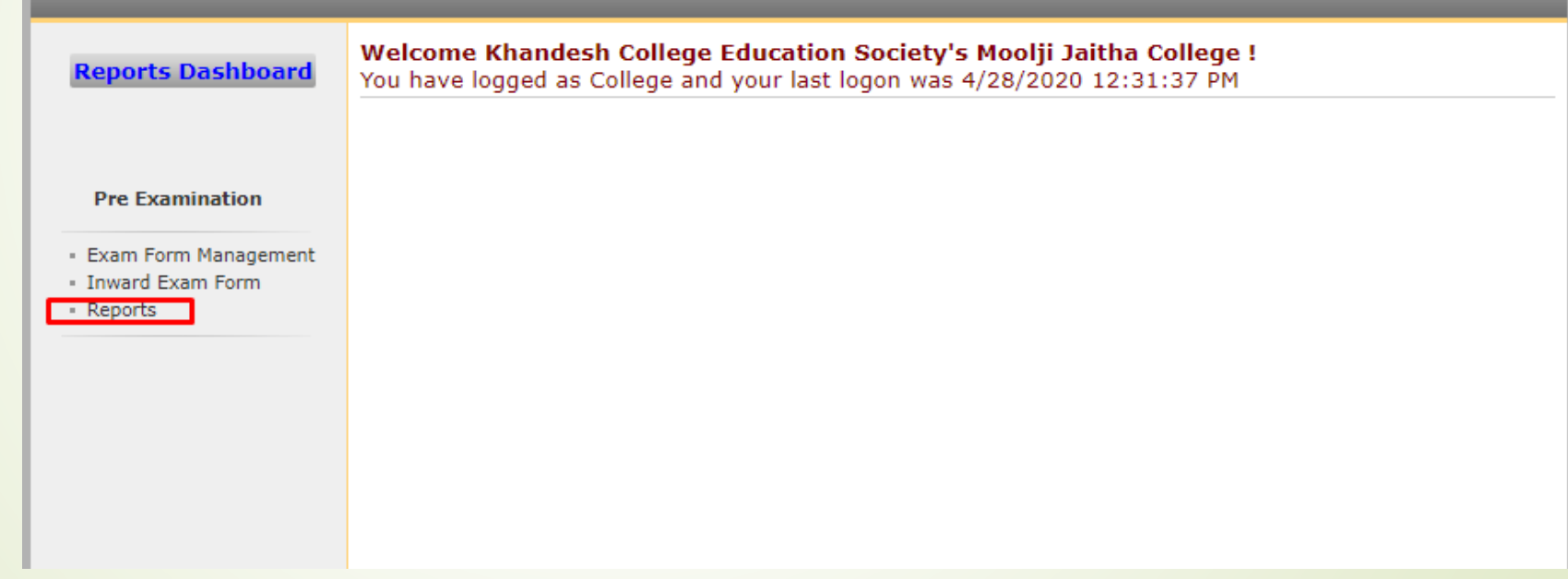

### Click on Student Summary Link

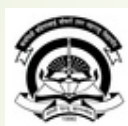

Home • My Login • My Settings • Logout • Calendar • Sitemap • Contact Us • Switch TO O/

Kavayitri Bahinabai Chaudhari North Maharashtra University 'A' Grade NAAC Re-Accredited (3rd Cycle) Jalgaon-425001, Maharashtra (India)

| <b>Reports Dashboard</b>                                              | Reports |
|-----------------------------------------------------------------------|---------|
|                                                                       |         |
| Reports                                                               |         |
| <ul> <li>Inward Examination Form<br/>Statistics</li> </ul>            |         |
| <ul> <li>Student Summary List</li> </ul>                              |         |
| Exam Form Statistics                                                  |         |
| Reports for Colleges     Reports for Venue                            |         |
| <ul> <li>Reports for venue</li> <li>Pre-Eyam Data in Eycel</li> </ul> |         |
| - Fre-Exam Data in Excer                                              |         |
|                                                                       |         |
|                                                                       |         |
|                                                                       |         |
|                                                                       |         |

# Enter the Course name in search box, all respective course list will be displayed

Q

 $\times$ 

#### Examination Seat No. Report

B.Sc. CBcs

0

#### BELOW GRID DISPLAYS ONLY TOP 10 RECORDS, TYPE KEY WORDS IN ABOVE TEXTBOX TO SEARCH COURSE.

Course Search

| Faculty Name                            | Course Code | Course Name                                                                         | Select |
|-----------------------------------------|-------------|-------------------------------------------------------------------------------------|--------|
| Faculty of<br>Science and<br>Technology | BSC         | B.Sc.(with Credits) - Regular - under CBCS Pattern - FY B.Sc. Sem-I                 | Select |
| Faculty of<br>Science and<br>Technology | BSC         | B.Sc.(with Credits) - Regular - under CBCS [June-2019] Pattern - FY<br>B.Sc. Sem-I  | Select |
| Faculty of<br>Science and<br>Technology | BSC         | B.Sc.(with Credits) - Regular - under CBCS Pattern - FY B.Sc. Sem-II                | Select |
| Faculty of<br>Science and<br>Technology | BSC         | B.Sc.(with Credits) - Regular - under CBCS [June-2019] Pattern - FY<br>B.Sc. Sem-II | Select |
| Faculty of<br>Science and<br>Technology | BSC         | B.Sc.(with Credits) - Regular - under CBCS Pattern - SY B.Sc. Sem-III               | Select |
| Faculty of<br>Science and<br>Technology | BSC         | B.Sc.(with Credits) - Regular - under CBCS Pattern - SY B.Sc. Sem-IV                | Select |

### Select Exam Event

**Examination Seat No. Report** 

Selected Course : B.Sc.(with Credits) - Regular - under CBCS Pattern - SY B.Sc. Sem-IV

Open Event : April-2020

# Select Venue wise option

| <b>Reports Dashboard</b>                                               | Examination Seat No. Report for April-2020 - B.Sc.(with Credits) - Regular - under CBCS Pattern - SY B.Sc.<br>Sem-IV |  |  |  |  |
|------------------------------------------------------------------------|----------------------------------------------------------------------------------------------------|--|--|--|--|
|                                                                        | Examination Seat No. List :                                                                                          |  |  |  |  |
|                                                                        | Center wise                                                                                                    |  |  |  |  |
| Reports                                                                | College wise                                                                                                    |  |  |  |  |
| Inward Examination                                                     |                                                                                                    |  |  |  |  |
| <ul> <li>Student Summary List</li> <li>Exam Form Statistics</li> </ul> | Venue wise                                                                                                    |  |  |  |  |
| <ul> <li>Reports for Colleges</li> <li>Reports for Venue</li> </ul>    | Paper wise                                                                                                    |  |  |  |  |
| <ul> <li>Pre-Exam Data in Excel</li> </ul>                             | Next >>                                                                                                    |  |  |  |  |
|                                                                        |                                                                                                    |  |  |  |  |
|                                                                        |                                                                                                    |  |  |  |  |

### Select Paperwise Option

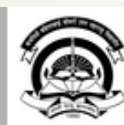

Home • My Login • My Settings • Logout • Calendar • Sitemap • Contact Us • Switch TO OA

Kavayitri Bahinabai Chaudhari North Maharashtra University 'A' Grade NAAC Re-Accredited (3rd Cycle) Jalgaon-425001, Maharashtra (India)

| Reports Dashboard                                                                                                    | Examination Seat No. Report for April-2020 - B.Sc.(with Credits) - Regular - under CBCS Pattern - SY B.Sc.<br>Sem-IV |
|----------------------------------------------------------------------------------------------------|----------------------------------------------------------------------------------------------------|
| Reports                                                                                                    | Examination Seat No. List : Center wise College wise                                                                 |
| <ul> <li>Inward Examination</li> <li>Form Statistics</li> <li>Student Summary List</li> <li>Exam Form Statistics</li> <li>Reports for Colleges</li> <li>Reports for Venue</li> </ul> | ✓Venue wise<br>○All <sup></sup> Paper wise                                                                           |
| Pre-Exam Data in Excel                                                                                                    | Paper wise                                                                                                    |
|                                                                                                    | Next >>                                                                                                    |

# Select your required venue and click on generate pdf for list link

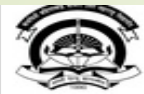

Home • My Login • My Settings • Logout • Calendar • Sitemap • Contact Us • Switch TO OA Kavayitri Bahinabai Chaudhari North Maharashtra University

'A' Grade NAAC Re-Accredited (3rd Cycle) Jalgaon-425001, Maharashtra (India)

#### Exam Form Management | Inward Exam Form | Reports |

#### **Reports Dashboard**

Examination Seat No. Report for April-2020 - B.Sc.(with Credits) - Regular - under CBCS Pattern - SY B.Sc. Sem-IV

#### Reports

- Inward Examination Form Statistics
- Student Summary List
- Exam Form Statistics
- Reports for Colleges
- Reports for Venue
- Pre-Exam Data in Excel

| EX | aminatio      | n Seat No. Report - Venue wise                                                                                                  |                       |                   |                          |
|----|---------------|----------------------------------------------------------------------------------------------------|-----------------------|-------------------|--------------------------|
| SN | Venue<br>Code | Venue Name                                                                                                    | Center Name<br>(Code) | NO OF<br>Students | Select Here              |
| 1  | .100001       | Khandesh College Education Society's Moolji Jaitha College                                                                      | Jalgaon (1000)        | 389               | Generate<br>PDF for List |
| 2  | .100002       | J.D.M.V.P. Co-Op Samaj's Shri S. S. Patil Arts, Shri Bhausaheb T. T.<br>Salunkhe Commerce and Shri G. R. Pandit Science College | Jalgaon (1000)        | 278               | Generate<br>PDF for List |
| 3  | .100003       | Leva Educational Union's Dr. Annasaheb G. D. Bendale Mahila<br>Mahavidyalaya                                                    | Jalgaon (1000)        | 142               | Generate<br>PDF for List |
| 4  | . 100009      | Iqra Education Society's H. J. Thim College of Arts and Science College                                                         | Mehrun (1020)         | 108               | Generate<br>PDF for List |
| 5  | .100066       | Dhanaji Nana Chaudhari Vidya Prabodhini Sanchalit Shirish Madhukarrao<br>Chaudhari College                                      | Jalgaon (1000)        | 103               | Generate<br>PDF for List |
| 6  | .110012       | TES's Bhusawal Arts, Science and P.O.Nahata Commerce College                                                                    | Bhusawal<br>(1102)    | 209               | Generate<br>PDF for List |
| 7  | .110013       | Shri. Saraswati Vidya Prasarak Mandal's Smt. Padambai Kapurchandji<br>Kotecha Mahila Art's, Commerce and Science Mahila College | Bhusawal<br>(1102)    | 41                | Generate<br>PDF for List |
| 8  | .110015       | J.D.M.V.P. Co-Op Samaj's Arts, Science and Commerce College                                                                     | Varangaon<br>(1103)   | 38                | Generate<br>PDF for List |
| 9  | .110016       | The Bodwad Sarvajanik Co-Operative Education Society Ltd. Bodwad's<br>Art and Commerce College                                  | Bodvad (1104)         | 79                | Generate<br>PDF for List |
| 10 | .110050       | The Bhusawal Peoples Charitable Sanstha's Dadasaheb Devidas Namdeo<br>Bhole College                                             | Bhusawal<br>(1102)    | 48                | Generate<br>PDF for List |
| 11 | .110088       | Shri Shivaji Shikshan Prasarak Mandals K. Narkhede College                                                                      | Bhusawal<br>(1102)    | 23                | Generate<br>PDF for List |
| 12 | .120017       | Khandesh Education Society's Pratap College                                                                                     | Amalner (1205)        | 393               | Generate<br>PDF for List |
| 13 | .120068       | Dhandai Mata Education Society's College of Arts                                                                                | Amalner (1205)        | 11                | Generate<br>PDF for List |
| 14 | .130020       | Chalisgaon Education Society B.P.Arts,S.M.A.Science and<br>K.K.C.Commerce College                                               | Chalisgaon<br>(1306)  | 140               | Generate<br>PDF for List |

### PDF file contains all subjects summary

|            | Kavayitri Bahinabai Chaudhari North Maharashtra<br>http://nmuj.digitaluniversity.ac/<br>Examination Seat No. Report - Venue wise<br>Khandesh College Education Society's Moolji Jaitha College<br>Exam Event: April-2020<br>Course: B.Sc.(with Credits) - Regular - under CBCS Pattern - SY B.Sc. Sem-<br>IV |        |           |        |        | Grand Tot<br>Center Na | Grand Total No of Students: 389<br>Center Name: Jalgaon (1000) |                    |        |
|------------|----------------------------------------------------------------------------------------------------|--------|-----------|--------|--------|------------------------|----------------------------------------------------------------|--------------------|--------|
| English(84 | Faglish(840101)                                                                                                    |        | Exam Date |        |        | Exam Time:             |                                                                | Student Count: 161 |        |
| 333491     | 333492                                                                                                    | 333493 | 333494    | 333495 | 333496 | 333497                 | 333498                                                         | 333499             | 333500 |
| 333501     | 333502                                                                                                    | 333503 | 333504    | 333505 | 333506 | 333507                 | 333508                                                         | 333509             | 333510 |
| 333511     | 333512                                                                                                    | 333513 | 333514    | 333515 | 333516 | 333517                 | 333518                                                         | 333519             | 333520 |
| 333521     | 333522                                                                                                    | 333523 | 333524    | 333525 | 333526 | 333527                 | 333528                                                         | 333529             | 333530 |
| 333531     | 333532                                                                                                    | 333533 | 333534    | 333535 | 333536 | 333537                 | 333538                                                         | 333539             | 333540 |
| 333541     | 333542                                                                                                    | 333543 | 333544    | 333545 | 333546 | 333547                 | 333548                                                         | 333549             | 333550 |
| 333551     | 333552                                                                                                    | 333553 | 333554    | 333555 | 333556 | 333557                 | 333558                                                         | 333559             | 333560 |
| 333561     | 333562                                                                                                    | 333563 | 333564    | 333565 | 333566 | 333567                 | 333568                                                         | 333569             | 333570 |
| 333571     | 333572                                                                                                    | 333573 | 333574    | 333575 | 333576 | 333577                 | 333578                                                         | 333579             | 333580 |
| 333581     | 333582                                                                                                    | 333583 | 333584    | 333585 | 333586 | 333587                 | 333588                                                         | 333589             | 333590 |
| 333591     | 333592                                                                                                    | 333593 | 333594    | 333595 | 333596 | 333597                 | 333598                                                         | 333599             | 333600 |
| 333601     | 333602                                                                                                    | 333603 | 333604    | 333605 | 333606 | 333607                 | 333608                                                         | 333609             | 333610 |
| 333611     | 333612                                                                                                    | 333613 | 333614    | 333615 | 333616 | 333617                 | 333618                                                         | 333619             | 333620 |
| 333621     | 333622                                                                                                    | 333623 | 333624    | 333625 | 333626 | 333627                 | 333628                                                         | 333629             | 333630 |
| 333631     | 333632                                                                                                    | 333633 | 333634    | 333635 | 333636 | 333637                 | 333638                                                         | 333639             | 333640 |
| 333641     | 333642                                                                                                    | 333643 | 333644    | 333645 | 333646 | 333647                 | 333648                                                         | 333649             | 333650 |
| 342230     |                                                                                                    |        |           |        |        |                        |                                                                |                    |        |

# Thank You..!

For Any Assistance Contact :

e-Suvidha, Student Facilitation Center

Room No: 101

Dr. A.P.J. Abdul Kalam Vidyarthi Bhavan,

Kavayitri Bahinabai Chaudhari North Maharashtra University, Jalgaon Phone: 0257-2258418, 9403002042, 9403002015, 9403002018,

9403002054, 9403002024, 9403002082,

Email-<u>sfc@nmuj.digitaluniversity.ac</u>